# Quick Guide to CWS/CMS Release 7.6 Changes

Effective April 1, 2017

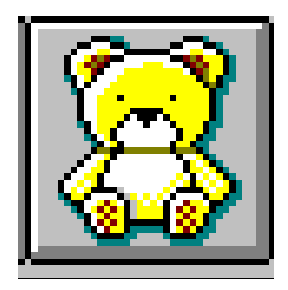

Central CA Training Academy Terry Luna, CWS/CMS Training Project Coordinator 559-278-5757 terril@csufresno.edu

## Quick Guide to Release 7.6 Changes

| Search                                          | 2    |
|-------------------------------------------------|------|
| Descurse Management                             |      |
| Resource Management                             |      |
| Changes in County License Case – for RFA's      | 3    |
| New Placement Home – Document Notebook          | 4-6  |
| System Templates                                |      |
| Importing Documents to Placement Home           |      |
|                                                 |      |
| Client Services                                 |      |
| Placement Changes                               |      |
| Update to Placement Program History Grid        | 7    |
| Changes to Ongoing Requests page for Basic Rate | 8    |
| Child and Family Team Meetings                  |      |
| Child and Family Fear Meetings                  |      |
| Contact/Associated Services                     | 9-11 |
| Case Plan                                       | 12   |

### SEARCH:

Search dialogue box has been expanded vertically so all the search criteria fields are displayed and user does not have to scroll to see all.

This functionality is in Client, Client/SCP and Placement Facility Match Search dialogue boxes.

| Search                             |                | x                                   |
|------------------------------------|----------------|-------------------------------------|
| Search Type                        |                | OK                                  |
| Client                             | ▼              |                                     |
|                                    |                | Cancel                              |
|                                    |                | <u>H</u> elp                        |
| Last Name                          |                | Phonetic Name Search                |
| First Name                         |                |                                     |
| Middle Name                        |                | Phonetic <u>S</u> treet Name Search |
| Social Security Number             |                | Partial Address Match               |
| Client Index Number (CIN)          |                |                                     |
| Client ID                          |                |                                     |
| Gender                             |                |                                     |
| Approximate Age                    |                |                                     |
| Date of Birth                      |                |                                     |
| Ethnicity                          | <u> </u>       |                                     |
| Street Number                      |                |                                     |
| Street Name                        |                |                                     |
| City                               |                |                                     |
| County of Residence                | Fresno 🔽 🗖     |                                     |
| State                              | California 📃 🗖 |                                     |
| ZIP Code                           |                |                                     |
| Home Phone                         |                |                                     |
| State ID Number-County             |                |                                     |
| State ID Number-Aid Code           |                |                                     |
| State ID Number-Serial Number      |                |                                     |
| State ID Number-Assistance Unit Cd |                |                                     |
| State ID Number-Person Number      |                |                                     |
| Juvenile Court Number              |                |                                     |
| Juvenile Court Number County       | Fresno         |                                     |

Changes in County License Case Notebook for Resource Family Homes:

The 'application received date' is no longer required to be less than or equal to the License Issued date for RFA licenses.

This will allow a home to reflect the application status Approved, and license status RFA Probationary so that placements can be entered even if the application has not yet been received or the home has not yet been completely approved.

The 'application received' field is no longer mandatory when the current license status is RFA Probationary or RFA pending. The 'application received' date must be less than the 'expiration date'.

Worker no longer needs to enter the application received date until the application is actually received. This will not stop placement – if an emergency placement has already been made.

| 🏨 Resource Management - [County License Case [Test Home, 123456789]]                                                                                                    | - 0 <b>X</b> |
|----------------------------------------------------------------------------------------------------|--------------|
| 🏠 Eile Edit Action Associated Window Help                                                                                                    | _ & ×        |
|                                                                                                    | <<br>><br><  |
| ID Characteristics Visits Issues                                                                                                    |              |
| Combined Statistics                                                                                                    |              |
| Louny of Assigned Stati Person - Preside                                                                                                    |              |
| Number Placement Facility Name                                                                                                    |              |
|                                                                                                    |              |
| Application status                                                                                                    |              |
| Application Status Stat date End Date     Pending     O3/03/2017                                                                                                    |              |
| Current ArcEnation Status                                                                                                    |              |
|                                                                                                    |              |
| It changes in the second second secon |              |
| 03/08/2017 V Closed                                                                                                    |              |
| Application Received License Issued Expiration Date 🗃 Assigned Staff Person                                                                                                    |              |
|                                                                                                    |              |
| No longer mandatory                                                                                                    |              |
| for RFA Pending or                                                                                                    |              |
| Probationary.                                                                                                    |              |
|                                                                                                    |              |
| * *                                                                                                    |              |
|                                                                                                    |              |
|                                                                                                    |              |
|                                                                                                    |              |
|                                                                                                    |              |
|                                                                                                    |              |
|                                                                                                    |              |
| Ready County License Case [Test Home, 123456789]                                                                                                    |              |

#### Placement Home Document Notebook

A new notebook has been added in the Placement Facilities section of Resource Management that gives user the ability to store documents associated with placement facilities. It also allows users to import documents that are associated with a Placement Home. This feature can be used with any type of placement facility. The documents will only be able to be viewed in Resource Management in the placement facility they were added to.

#### **Create New Document – Placement Home**

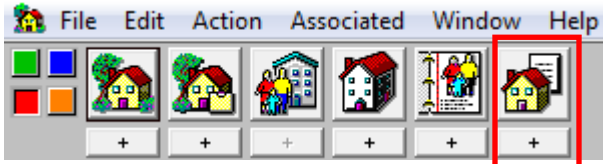

You must have a Placement Home opened before you can use this functionality. If you use the plus before you have a home open, the search box will appear so that you can find and open the home.

When you use the plus+ to create a new Placement Home document: a list of templates will be in the list that have been loaded by the State. Some of the templates that will be loaded are sensitive and will require the user to have County License Case Privilege.

#### NOTE: The system templates will be added in a later release.

When added, documents under the State of California section will have the ability to be auto-populated, but documents under the CDSS Resource section will not auto-populate.

| Generate New Documents                    |                 | X            |
|-------------------------------------------|-----------------|--------------|
| Document Category     State of California | C CDSS Resource | ОК           |
|                                           |                 | Cancel       |
| Documents to Generate                     |                 | 11           |
| Sample Home Doc 1 - sensitive             |                 |              |
| Sample Home Doc 2 - non-sensitive         |                 | <u>H</u> elp |
|                                           |                 |              |
|                                           |                 |              |
|                                           |                 |              |
|                                           |                 |              |
|                                           |                 |              |
|                                           |                 |              |
|                                           |                 |              |

There is no 'county' section for counties to upload their own templates.

## Import Documents to a Placement Home:

Open the Placement Home that you want to upload documents into, then use the plus+ under the Placement Home Document notebook:

| Use | the | Import | button | to | beain: |
|-----|-----|--------|--------|----|--------|
| 000 |     |        | 0.0000 |    | 80 g   |

| Generate New Documents                |              |
|---------------------------------------|--------------|
| Occument Category     O CDSS Resource | ОК           |
|                                       | Cancel       |
| Documents to Generate                 | Import       |
| Sample Home Doc 1 - sensitive         | Tubox        |
| Sample Home Doc 2 - non-sensitive     | <u>H</u> elp |
|                                       |              |
|                                       |              |
|                                       |              |
|                                       |              |
|                                       |              |
|                                       |              |
|                                       |              |

Choose the home you want to associate with your document.

| 0           | Open                     |                |        |               |          |           |         | <u> </u>       |
|-------------|--------------------------|----------------|--------|---------------|----------|-----------|---------|----------------|
| Sele<br>Pla | ect Item to<br>acement H | o Open<br>Home |        | ▼ <u>L</u> oa | d        |           |         | ОК             |
| Оре         | en this Pla              | acement Hom    | e      |               |          |           |         | Cancel         |
|             | Local                    | End Date       | County | Facil         | ity Type | Facil     | ty Name | <u>N</u> ew    |
| 1           | Ľ                        |                | Fresno | Resource Fami | ly Home  | Test Home |         | <u>R</u> emove |
|             |                          |                |        |               |          |           |         | <u>S</u> ort   |
|             |                          |                |        |               |          |           |         | Retrieve Data  |
|             |                          |                |        |               |          |           |         | <u>H</u> elp   |
|             |                          |                |        |               |          |           |         |                |
|             |                          |                |        |               |          |           |         |                |
|             |                          |                |        |               |          |           |         |                |
|             |                          |                |        |               |          |           | •       |                |
|             |                          |                |        |               |          |           |         |                |

Find and select the document that you want to import, and give it a name in the File Title field. Note: there is a 5MB limit for any individual file.

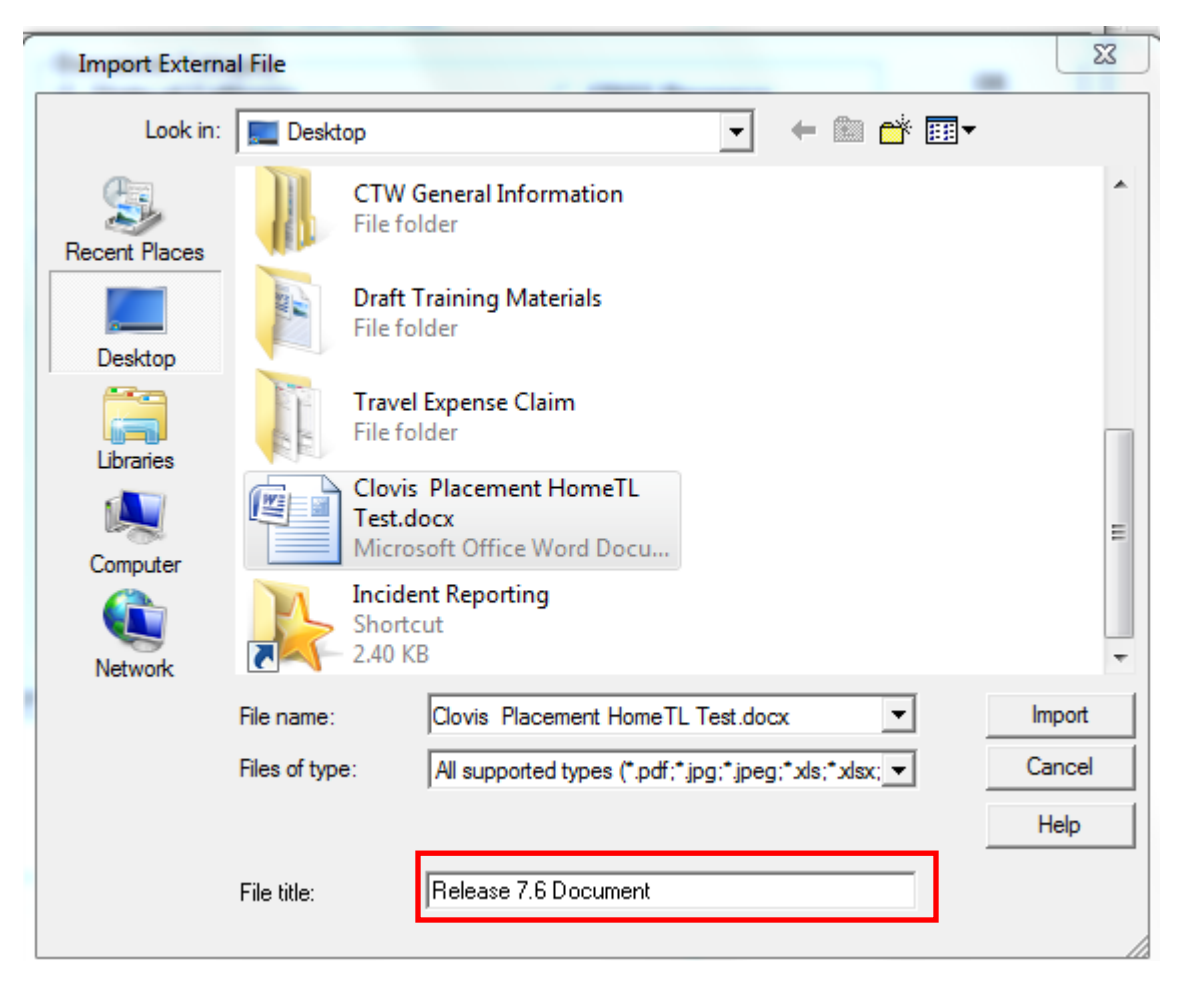

Once imported, the document will show under 'Open Existing Document-Placement' associated with the Placement Home. Users in the same county can edit the document.

Documents can only be removed by users with 'county administration' authority and in the same county as the user that created the document. You cannot remove a document created or imported by another county but you can view it..

Note: If the Placement Home address changes and worker uses the Process Placement Home Move functionality, any documents associated with the old address will be moved to the placement home with the new address and will not be available in the old home.

## Changes in Placement:

ID Page:

| Bit E dis Surch Acton Asconder Anach/Detach Window Help Tool:       Image: Conduction Asconder Anach/Detach Window Help Tool:         Dis E dis Surch Acton Asconder Double Anach/Detach Window Help Tool:       Image: Conduction Asconder Anach/Detach Window Help Tool:         Dist Development Internation       Image: Conduction Asconder Asconder Tool:       Image: Conduction Asconder Asconder Tool:         Dist Development Internation       Agreent Notes Help Tool:       Agreent Notes Help Tool:       Placement Asconder Asconder Tool:         Pacement Notes Person       Fast Person Note:       Cond Video Condership ToOl:       Placement Notes Note:         Provement Notes Person:       Fast Person Note:       Placement Notes Note:       Placement Notes Note:         Provement Notes Person:       Fast Person Note:       Placement Notes Note:       Placement Notes Note:         Provement Notes Note:       Fast Person Note:       Placement Notes Note:       Placement Note:         Note:       Fast Person:       Fast Person:       Cond Oxforder Person:       Placement Person:         Note:       Fast Person:       Fast Person:       Fast Person:       Cond Oxforder Person:       Placement Person:         Note:       Fast Person:       Fast Person:       Fast Person:       Fast Person:       Placement Person:       Placement Person:         Note:       Fast Person:       Fast Person:                                                                                                    | 👸 Client Services - Case [Test, Child] - [Placement [Test Home]]                                                                                                    | K I    |
|----------------------------------------------------------------------------------------------------|----------------------------------------------------------------------------------------------------|--------|
| Winter State                                                                                                    | 🗭 Eile Edit Search Action Associated Attach/Detach Window Help Tools 🗧                                                                                                    | ×      |
| Mal Ramout Into D Bogon Result. In Color Proceed Proceeder Proceedings of the Market Proceeding Proceedings of the Market Proceeding Proceedings of the Market Proceeding Proceedings of the Market Proceedings of the Market Proc |                                                                                                    | <· > < |
| Indextension and Approval         Parchase         Parchase </td <td>Qhild Removal Info [D Qngoing Requests   Incidental Payments   End Placement/Episode   Temporay Leave   Relative/NREFM_Assessment  </td> <td></td>                                                                                                    | Qhild Removal Info [D Qngoing Requests   Incidental Payments   End Placement/Episode   Temporay Leave   Relative/NREFM_Assessment                                                |        |
| Sub Date For Date Agreenent Electrice Date Coursel Weble Degetteret Agreenent Electrice Date Produce To Date Produce To Date                                                                                                    | r Identification and Approval                                                                                                    |        |
| 11/24/2015       Image: Note: Image: Note: Note: Image: Note: Note:                                          | Start Date End Date Agreement Effective Date Agrency Responsible Placement Approval                                                                                              |        |
| Placement Nome Facily Type Case Provide Relationality To Child [Program Industry] Placement Coxet Placement Coxet Placement Effective Date Placement Placement Effective Date Placement Placement Placement Placement Effective Date Placement Placement P | 11/24/2015 - 11/24/2015 - County Welfare Department  Approval Status Date                                                                                                    |        |
| Test from       Paister ANREIN Hone       Paister ANREIN Hone       Paister ANREIN Hone         Pogen Number       Pacement Coxt       Shefter Care Extension Approval         Program Number       Pacement Coxt       Pacement Coxt         Print Statutus Care Provider       De Facto Paret         Hone. Test A       Pacement Pacement         Logal Auth. For Placement Effective Date       Pacement Program Histor         Hone. Test A       Pacement Program Histor         Logal Auth. For Placement Effective Date       Placement Program Histor         Test Date       End Date         Placement Program Tistor       Placement Program Tistor         Pacement Program Histor       Placement Program Histor         Upd Auth. For Placement Effective Date       Placement Program Tistor         Start Date       End Date       Placement Program Tistor         Place Average       Placement Program Tistor       Placement Program Tistor         Test Date       Effective Date       Placement Program Tistor       Placement Program Tistor         Test Date Care A Construct       Placement Program Tistor       Placement Program Tistor       Placement Program Tistor         Test Date Care A Construct       Placement Program Tistor       Placement Program Tistor       Placement Program Tistor         Test Date Schabat                                                                                                    | Placement Home Facility Type Care Provider Relationship To Child Request Not Submitted                                                                                           |        |
| Program       Processer       Program       Date         Pring Substitute Care Provider       Preprint Program       Preprint Program       Preprint Program         Pring Substitute Care Provider       Preprint Program       Preprint Program       Preprint Program         Pring Substitute Care Provider       Preprint Program       Preprint Program       Preprint Program         Print Substitute Care Provider       Preprint Program       Preprint Program       Preprint Program         Program       Program       Preprint Program       Preprint Program       Preprint Program         Program       Program       State Date       Program       Program       Program         Program       Program       State Date       Program       Program                                                                                                    | Test Home Relative // REFM Home Relative Nonguardian                                                                                                    |        |
| Image Subtlike Care Provider       Image Subtlike Care Provider         Homes Subtlike Care Provider       Image Care Provider         Homes Test       Image Care Provider         Homes Subtlike Care Provider       Image Care Provider         Homes Test       Image Care Provider         Homes Test       Image Care Provider         Homes Test       Image Care Provider         Homes Test       Image Care Provider         Homes Test       Image Care Provider         Homes Test       Image Care Provider         Homes Care Provider       Image Care Provider         Homes Care Provider       Image Care Provider         Homes Care Provider       Image Care Provider         Homes Care Provider       Image Care Provider         Homes Care Provider       Substate Care Provider         Homes Care Provider       Substate Care Provider         Homes Care Provider       Substate Care Provider         Homes Care Provider       Substate Care Provider         Homes Care Provider       Substate Care Provider         Homes Care Provider       Substate Care Provider         Homes Care Provider       Substate Care Provider         Homes Care Provider Provider Tare Provider       Substate Care Provider         Homes Care Provider Provider                                                                                                    | Program Number Placement Count Approval Status Date                                                                                                    |        |
| Princes Subtrive Case Provider                                                                                                    | 5 Clerk is a Minor/MMO Parent Request Not Submitted                                                                                                    |        |
| Home, TetrA       Choice Confidencial Placement       Count of Dilden Placed with this Minor/MDP Parent         Legal Auth, For Placement History       Placement Pogram History         I Mole Scole b. o. d. I. g. iori       Placement Pogram History         I Mole Scole b. o. d. I. g. iori       Placement Pogram History         I Mole Scole b. o. d. I. g. iori       Placement Pogram History         I Mole Scole b. o. d. I. g. iori       Placement Pogram History         I Mole Scole b. o. d. I. g. iori       Placement Pogram History         I Mole Scole b. o. d. I. g. iori       Placement Pogram History         I Mole Scole b. o. d. I. g. iori       Placement Pogram History         I Mole Scole b. o. d. I. g. iori       Placement Pogram History         I Mole Scole b. o. d. I. g. iori       Placement Pogram Pogram Type         I Mole Scole b. o. d. I. g. iori       Placement Pogram Pogram Type         I Mole Scole b. o. d. I. g. iori       Statut D. De End Date       Placement Pogram Type         I Mole Scole b. o. d. I. g. iori       Statut D. De End Date       Placement Pogram Type         I Mole Scole b. o. d. I. g. iori       Statut D. De End Date       Placement Pogram Type         I Mole Control Econe Porder Missione Control b. De Pogram Pogram Pogram Pogram Pogram Pogram Pogram Pogram Pogram Pogram Pogram Pogram Pogram Pogram Pogram Pogram Pogram Pogram Pogram Pogram Pogram Pogram Pogram Pogram Pogram Pogram Pogram Pogram Pog                                                                                                    | Primary Substitute Care Provider De Facto Parent                                                                                                    |        |
| CHILD Floated with the Minor/Milly Parent       Legal Auth, For Placement       Life Lagad Auth, For Placement       Effective Date       1       MC300a, b. c. d. 1, g. tori       10/17/2013       Legal Auth, For Placement       Effective Date       MC300a, b. c. d. 1, g. tori       10/17/2013       CHDP Program       T1/24/2015       Date Substitute Care Provider       Requested CHDP       Papersent       T1/24/2015       Date Substitute Care Provider       Requested CHDP       Papersent       T1/24/2015       Date Substitute Care Provider       Requested CHDP       Provider       T1/24/2015       Date Substitute Care Provider       Requested CHDP       State Date       For provider       Papersent       T1/24/2015       Date Substitute Care Provider       Request Home: This home is substitute Teament Program       Table Designer Consulted       Control Closens Pending Home: Catel Catel       Moder Substitute Teamer Placement       Unknown       Charled Description                                                                                                    | Home, Test A                                                                                                    |        |
| Legal Auth. For Placement Histoy       Placement Program Histoy         Legal Auth. For Placement Histoy       Introduction         Legal Auth. For Placement Effective Date       Stat Date       End Date         VID2002. B.c. d. I.g. isi i i i i i i i i i i i i i i i i i                                                                                                     | Churd is Praced with this Minor/NMD Parent     Count of Children Placed with this Minor/NMD Parent                                                                               |        |
| • Legal Auth. For Placement       Effective Date       For Placement Program         1       USI 2008 b. b. d. U. g. intition       ID/07/2013         Legal Auth. For Placement       Effective Date       For Date       Placement Program         CHDP Program       ID/07/2013       ID/07/2013       ID/07/2013       ID/07/2013         CHDP Program       ID/07/2013       ID/07/2013       ID/07/2013       ID/07/2013         CHDP Program       ID/07/2013       Stat Date       End Date       Placement Program Type         I/1724/2015       Date Substitute Care Provider       Expected LPDP       Placement Program       ID/07/2013         I/1724/2015       Date Substitute Care Provider       Expected LPDP       Placement Program       ID/07/2013         I/1724/2015       Date Substitute Care Provider       Requested LPDP       ID/07/2013       ID/07/2013         ChDP Program       Statute Care Provider       Requested LPDP       ID/07/2013       ID/07/2013         Chore Provider       Statute Care Provider       Requested LPDP       ID/07/2013       ID/07/2013         Contracter Dending Home:       Cettification on life that home meets location       ID/07/2013       ID/07/2013       ID/07/2013         Contracter Dending Home:       Gaude Dender Statute Care Provider       ID/07/2013 <td>Legal Auth.For Placement History</td> <td></td>                                                                                                    | Legal Auth.For Placement History                                                                                                    |        |
| Legal Auh, For Placement       Effective Date         Legal Auh, For Placement       Effective Date         VMC 300 a. b. c. d. l. g. ioi       ID0772013                                                                                                    | Egal Auth. For Placement     Effective Date     F     Start Date     End Date     Placement     Program                                                                          |        |
| Legid Auth. For Placement Effective Date Legid Auth. For Placement A Effective Date Wit 300 a.b. c. d. f. g. iori INT77/2013    Stat: Date End Date INtermed INT77/2013   Stat: Date End Date Placement Program Use Stat: Date INtermet INT77/2013   Stat: Date End Date Placement Program Use Stat: Date INtermet INT77/2013  Stat: Date End Date Placement Program Use Stat: Date INT77/2013  Stat: Date End Date Placement Program Use Stat: Date INT77/2013  Stat: Date End Date INT77/2013  Stat: Date End Date INT77/2013  INT77/2013  INT77 | 1 WIC300 a.b. c. d, t.g. rar 1 10/1/2013 1 03/08/2017                                                                                                    |        |
| Legal Auth. For Placement Effective Date   VMC 2003 a. b. c. d. l. g. in i IV/07/2013     CHDP Forgram Start Date   FLT/24/2015 Date Substitute Care Provider   I 1/24/2015 Date Substitute Care Provider   Rationale Works   Owners Muldimensional Treatment Foster Care   Intradict Learne Fording Homes: Certification on the that home meets licensing   Care Homes   Considered proxinity to the chold in which the child   was encled at the line of placement.   Explanation if the child was not placed in proxinity of school     Stating Placement Rationale     Stating Placement Rationale     Stating Placement Rationale     Considered proxinity to the chold in which the child     Stating Placement Rationale     Stating Placement Rationale     Stating Placement Rationale     Stating Placement Rationale     Considered proxinity to the chold in which the child     Stating Placement Rationale     Stating Placement Rationale     Stating Placement Rationale     Stating Placement Rationale     Stating Placement Rationale     Stating Placement Rationale     Stating Placement Rationale     Stating Placement Rationale     Stating Placement Rationale     Stating Placement Rationale     Stating Placement Rationale <td></td> <td></td>                                                                                                    |                                                                                                    |        |
| WIC 300 a, b, c, d, f, g, i ori       I10/17/2013         CHDP Program<br>information of CHDP Program<br>and blockute given       Substitute Care Provider<br>Requested CHDP<br>Services       Substitute Care Provider<br>Requested CHDP<br>Services       I11/24/2015       Date Substitute Care Provider<br>Requested CHDP<br>Services       I11/24/2015       Date Substitute Care Provider<br>Requested CHDP<br>Services         Cettlied License Pending Homes: Cettlication on file that home meets licensing<br>Group Homes Broup Homes Is increased and the facility offers needed services       Muldimensional Treatment Foster Care<br>Woold Foster Family Home<br>Group Homes Broup Homes Is increased and this facility offers needed services         That Designe Consulted       Date Agreed<br>Rationale       Substing Placement Rationale<br>Subling Placement Rationale         Considered proximity to the school in which the child<br>was enrolled at the time of placement.       Subling Placement Rationale<br>Subling Placement Rationale         Explanation if the child was not placed in proximity of school       Important Services       Important Services                                                                                                    | Legal Auth. For Placement Effective Date Start Date End Date Placement Program Type                                                                                              |        |
| CHOP Program       (Nones)         [11/24/2015]       Date Substrue Care Provider informed of CHOP Program and bucchure given and bucchure given an                                                                            | WIC 300 a, b, c, d, f, g, i or j ▼ 10/17/2013 ▼ 03/06/2017 ▼                                                                                                    |        |
| ChUP Fugual       Date Substitute Care Provider informed of CHUP Program       Substitute Care Provider Requested CHUP Program       Substitute Care Provider Requested CHUP Program         If 1/24/2015       Date SUD Stitute Care Provider Requested CHUP Program       Trade Substitute Care Provider Requested CHUP Program         Rationale       Whole Foster Family Home       Whole Foster Family Home         Carefueld License Pending Homes: Certification on life that home meets licensing       and adds and licensed facility not available or does not meet child needs         Approved Homes: Group Homes: Group Homes: Substitute Care Provider is substitute To the Care Provider is substitute To the Care Provider is used to the child needs       and adds and licensed facility not available or does not meet child needs         Approved Homes: Group Homes: Group Ho                                                                                                    | CUDD Dataset                                                                                                    |        |
| Intraver of CHDP Program       Requested CHDP       Interview Treatment Foster Case         Multidimensional Treatment Foster Case       Wood Foster Fondy Homes       Wood Foster Fondy Homes         Certified Lisense Pending Homes: Certification on the that home meets licensing       andards and licensed facility not available or does not meet child needs         Group Homes: This home is suided to the child treatment needs and this facility offers needed services       Tribal Designee Consulted       Sibling Placement Rationale         Nationale       Sibling Placement Rationale       Sibling Placement Rationale       Reason         Considered proximity to the school in which the child was not placed in proximity of school       Sibling Placement Rationale       Reason         Explanation if the child was not placed in proximity of school       To construct on placement.       Comments       To construct on the child was not placed in proximity of school                                                                                                    | Uua Agency Hacement                                                                                                    |        |
| Building full is selves     Muldingenotical Teatment Forte Care     Muldingenotical Teatment Forte Care     Submitted Teatment Forte Care     Submitted Teatment Forte Care      | 11/2/4/2013 Internet of CHDP Program Requested CHDP Purpose Internet Foster Care                                                                                                 |        |
| Pationale       Whole Foster Family Home         Centified Literate Pending Homes: Certification on life that home meets licensing       andards and licensed facility not available or does not meet child needs         If the process of the placement is necessary to meet child treatment needs and this facility offers needed services       Tribud Designee Consulted         If the place consulted       Date Agreed         Rationale Description       Image: Shiping Placement Rationale         Shiping Placement Rationale       Shiping Placement Rationale         Shiping Placement Rationale       Image: Placement Rationale         Shiping Placement Rationale       Image: Placement Rationale         Shiping Placement Rationale       Image: Placement Rationale         Shiping Placement Rationale       Image: Placement Rationale         Shiping Placement Rationale       Image: Placement Rationale         Shiping Placement Rationale       Image: Placement Rationale         Shiping Placement Rationale       Image: Placement Rationale         Shiping Placement Rationale       Image: Placement Rationale         Shiping Placement Rationale       Image: Placement Rationale         Shiping Placement Rationale       Image: Placement Rationale         Considered proximity to the child was not placed in proximity of school       Image: Placement Rationale         Commente       Image: Placement Rationale </td <td>Multidimensional Treatment Foster Care</td> <td></td>                                                                                                    | Multidimensional Treatment Foster Care                                                                                                    |        |
| Centred Learner Frendrag Homes: Learner and in the nome meets incoming and add and increased dealing not available of does not meet child needs Group Homes: Group Home js suded to the child treatment needs and this facility offers needed services Tribal Description Tribal Description Tribal Description The child was not placement Explanation if the child was not placed in proximity of school Comments Comments Com  | Rationale Whole Foster Family Home View Control Family Home                                                                                                    |        |
| Approved homes. The more is based to the child treatment needs and this facility offers needed services  Tribal Designee Consulted Date Agreed Rationale Description  Attends same school as pior to placement Sibling Placement Rationale Sibling Placement Rationale Sibling Placement Rationale Considered proximity to the school in which the child was enrolled at the time of placement.  Explanation if the child was not placed in proximity of school Comments  Explanation if the child was not placed in proximity of school                                                                                                    | Lettried License Ferding nomes: Lettrication on the that nome meets licensing and ards and licensed racing not available or does not meet child needs                            |        |
| true prome: target nome: target nome pacement is easily offers needed services      Tribal Description      Attends same school as prior to placement      Tribal Description      Considered provinity to the school in which the child     was enrolled at the time of placement.  Explanation if the child was not placed in proximity of school      Comments      Comments      Co      | Approved nomes: This nome is subject to the child sheeds                                                                                                    |        |
| Induces price Construction         Attends same school as prior to placement         Unknown         Considered proximity to the school in which the child was not placed in proximity of school         Explanation if the child was not placed in proximity of school                                                                                                    | clubp moles, studp mole paceter is necessary will edit critic dealment needs and this facility orients needed services     Table Dealth American Dealth American Dealth American |        |
| Attends same school as prior to placement Unknown Considered proximity to the school in which the child was enciled at the time of placement. Explanation if the child was not placed in proximity of school Comments Comments Comme | E nica resprectorsatea Constanta                                                                                                    |        |
| Attends same school as prior to placement Unknown Considered proximity to the school in which the child was enrolled at the time of placement. Explanation if the child was not placed in proximity of school Comments Comments Comm |                                                                                                    |        |
| Attends came school as pint to placement Unknown Considered proximity to the school in which the child was encided to the the the of placed in proximity of school Feplanation if the child was not placed in proximity of school Comments                                                                                                    |                                                                                                    |        |
| Unknown     Image: Solid provide the school in which the child was not placed in proximity of school     Image: Solid provide the school in which the child was not placed in proximity of school       Explanation if the child was not placed in proximity of school     Image: Solid provide the school in which the child was not placed in proximity of school                                                                                                    | Attends same school as prior to placement Subling Placement Rationale Subling Placement Rationale                                                                                |        |
| Considered proximity to the school in which the child was not placed in proximity of school  Explanation if the child was not placed in proximity of school  Comments  Comments  Comments  Comments  Comments  Comments Comments Com | Unknown                                                                                                    |        |
| was enrolled at the time of placement. Explanation if the child was not placed in proximity of school Comments Comments  | Considered provinty to the school in which the child Reason                                                                                                    |        |
| Explanation if the child was not placed in proximity of school                                                                                                    | was enrolled at the time of placement.                                                                                                    |        |
|                                                                                                    | Explanation if the child was not placed in proximity of school.                                                                                                    |        |
|                                                                                                    |                                                                                                    |        |
|                                                                                                    |                                                                                                    |        |
|                                                                                                    |                                                                                                    |        |
|                                                                                                    |                                                                                                    |        |
|                                                                                                    |                                                                                                    |        |
| ady [Case Trest, Child] > Client (Case Focus Child) Trinity Hunter] > Placement [11/24/2015]                                                                                                    | Ready [Case [Test, Child] > Client (Case Focus Child] [Trinity Hunter] > Placement [11/24/2015]                                                                                  | =      |

In the Placement Program History grid, a new value of Intensive Services Foster Care has been added.

Current values now include:

- Dual Agency Placement
- Intensive Services Foster Care
- Intensive Treatment Foster Care
- Multidimensional Treatment Foster Care
- Whole Family Foster Home

## Ongoing Requests Page:

| Client Services - Case [Test, Child] - [Placement [Test Home]] | Brown a                                                          | Name and Add on the Owner | server the manufacture of the server |             |
|----------------------------------------------------------------|------------------------------------------------------------------|---------------------------|--------------------------------------|-------------|
| File Edit Search Action Associated Attach/Detach               | <u>W</u> indow <u>H</u> elp Tool <u>z</u>                        |                           |                                      | - 8 ×       |
|                                                                |                                                                  |                           |                                      | ې<br>۲<br>۲ |
| Child Removal Info ID Ongoing Requests Incidental Payments     | End Placement/Episode Temporary Leave Relative.                  | NREFM Assessment          |                                      |             |
| Charl Data                                                     | C1 D-1-                                                          | B-1- T                    | - During the Lot Field               | D-1-        |
| * Start Date                                                   | Stop Date                                                        | Basic Basic               | e Projectea End                      | Date        |
| Rate Type Total                                                | - LA APPS Rates                                                  |                           |                                      |             |
| Basic Rate     Active Rate Total                               | APPS Schedule/Level                                              | ī                         |                                      |             |
| C Additional Rate                                              |                                                                  |                           |                                      |             |
| Start Date Projected End Date                                  | Payment Stop Date O Inform                                       | ad                        |                                      |             |
| 11/24/2015 -                                                   |                                                                  | ed and Accepted           |                                      |             |
| Basic Rate Additional Rate                                     | Payment County                                                   | t Informed                |                                      |             |
| Burnert Besser                                                 |                                                                  |                           |                                      |             |
| Payment Type Additional Payme                                  | ent End Reason Approval Status                                   | Date                      |                                      |             |
| Home Based Family Care 💌                                       | Request Not Su                                                   | bmitted                   |                                      |             |
| Rate/Service Level Reason Descript                             | ion 🖌                                                            |                           |                                      |             |
| <none></none>                                                  |                                                                  |                           |                                      |             |
| Basic                                                          |                                                                  |                           |                                      |             |
| Level 3                                                        | -                                                                |                           |                                      |             |
| Level 4                                                        |                                                                  |                           |                                      |             |
|                                                                |                                                                  |                           |                                      |             |
|                                                                |                                                                  |                           |                                      |             |
|                                                                |                                                                  |                           |                                      |             |
|                                                                |                                                                  |                           |                                      |             |
|                                                                |                                                                  |                           |                                      |             |
|                                                                |                                                                  |                           |                                      |             |
|                                                                |                                                                  |                           |                                      |             |
|                                                                |                                                                  |                           |                                      |             |
|                                                                |                                                                  |                           |                                      |             |
|                                                                |                                                                  |                           |                                      |             |
|                                                                |                                                                  |                           |                                      |             |
|                                                                |                                                                  |                           |                                      |             |
|                                                                |                                                                  |                           |                                      |             |
|                                                                |                                                                  |                           |                                      |             |
| Ready Case [Te                                                 | est, Child] -> Client (Case Focus Child) [Trinity Hunter] -> Pla | cement [11/24/2015 ]      |                                      |             |

The Additional Payment Reason section has been renamed to Payment Reason. Once a basic rate has been entered, you will choose Home Based Family Care under Payment Type.

Home Based Family Care is the only value available. Once that is selected, you can choose the level of care value.

Choices are:

- Basic
- Level 2
- Level 3
- Level 4

The amount entered in the basic rate field will still populate the SOC158A.

New Values added in Contact Notebook to facilitate documentation of Child & Family Team Meetings:

Contact Page:

| 🞖 Client Services - Case [Test, Child] - [Contact [03/08/2017 ]]                                                                                   |
|----------------------------------------------------------------------------------------------------|
| Bile Edit Search Action Associated Attach/Detach Window Help Tools                                                                                 |
|                                                                                                    |
| Contract Associated Visits                                                                                                    |
| Longact Information —<br>Mail Shaff Person Shart Date Shart Time End Date End Time                                                                 |
| Lune, Teny                                                                                                    |
| Context Puppore Method Location Status                                                                                                    |
|                                                                                                    |
| Paticipants     On Behalf of Child     Cridid Test     Contact Party Type     I Staff Person/Child      Wraparound      Wraparound      Wraparound |
|                                                                                                    |
|                                                                                                    |
|                                                                                                    |
|                                                                                                    |
|                                                                                                    |
|                                                                                                    |
| Ready [Case [Test, Child] > Contact [03/08/2017]                                                                                                   |

Under Case Management Services/Referrals grid, new value of CM-Child and Family Team added.

When this selection is chosen, it automatically completes the Associated Services page, but the worker must complete the mandatory fields on that page.

On the Associated Services page, the Child and Family Team line has been added, but the worker will now have to choose the lead agency and the roles of the team members that attended. Multiple values can be selected; however each role type can only be selected once.

| Client Services - Case [Test, Child] - [Contact [03/08/2017 ]]                                                                                                    |                                                                                                    |
|----------------------------------------------------------------------------------------------------|----------------------------------------------------------------------------------------------------|
| 😹 File Edit Search Action Associated Attach/Detach Window Help Toolz                                                                                                    | _ 8 ×                                                                                                    |
|                                                                                                    |                                                                                                    |
| Contact Associated Services Associated Visits                                                                                                    |                                                                                                    |
| Associated Services                                                                                                    |                                                                                                    |
| + Start Date End Date Service Categ                                                                                                    | jory Service Type Wraparound                                                                                                    |
| OSZÚSZONZ     OSZÚSZONZ     Case Menogement Service:       Service     Offered but not delivered     Hard Copy On File     Well Child Exam     C Stadt Person     C Stadt Person <td>Child and Family Team Child and Family Team Child and Family Team Child and Family Team Child Welfare Social Social Socia</td> | Child and Family Team Child and Family Team Child and Family Team Child and Family Team Child Welfare Social Social Socia |
| Ready Case [Test, Child] > Contact [03/08/2017 ]                                                                                                    |                                                                                                    |
|                                                                                                    |                                                                                                    |

Values under the Key Roles section:

Behavioral Health Provider Child Child Welfare SW Clergy CASA Education Partner Ed Rights Holder FFA Staff Natural Support Other Community Support Other Family Parent/Father Parent/Mother Parent Partner Probation Placement Officer Regional Center Provider Resource Parent STRTP Staff Therapist Tribal Representative Youth Partner There are Narrative areas on both the Contact page and the Associated Services page to use for documenting the results of the meeting.

You will also be able to customize your Delivered Services Log with this new selection of Child and Family Team. The Lead Agency and Key Roles will be displayed on your Delivered Service Log.

| Delivered Service | Select Filter              | 23           |
|-------------------|----------------------------|--------------|
| Date Range        |                            | Apply        |
| From T            | 0                          | Cancel       |
|                   | 03/08/2017                 | <u> </u>     |
| Delivered Service | e Log<br>you want to print | t narrative? |
| Contacts          | 🔿 Yes 💿                    | No           |
| Visits            | 🗨 Yes 💿                    | No           |
|                   | ⊙Yes O                     | No           |
|                   | Agency/Ney Holes           |              |

## Case Plan:

1.

Child and Family Team is included in the values under 'Case Management' and 'Planned Client Services' in the Case Plan.

If selected under 'Planned Client Services', it will appear in the Client Responsibilities section.

| <u>CLIENT RESPONSIBILITIE</u><br><u>Activity</u>  | <u>ES</u><br><u>Times</u> | <u>Freq.</u> | <u>Completion</u><br><u>Date</u> | <u>Provider</u> | <u>Wrap</u> |
|---------------------------------------------------|---------------------------|--------------|----------------------------------|-----------------|-------------|
| Case Management Services<br>Child and Family Team |                           |              | 09/06/2017                       |                 |             |

If selected under 'Case Management Services', it will appear in the Agency Responsibilities section.

#### AGENCY RESPONSIBILITIES

#### CASE MANAGEMENT SERVICES

1. Child and Family Team <u>For Whom</u>

Test Child

BeginningProviderWrapDate03/08/2017